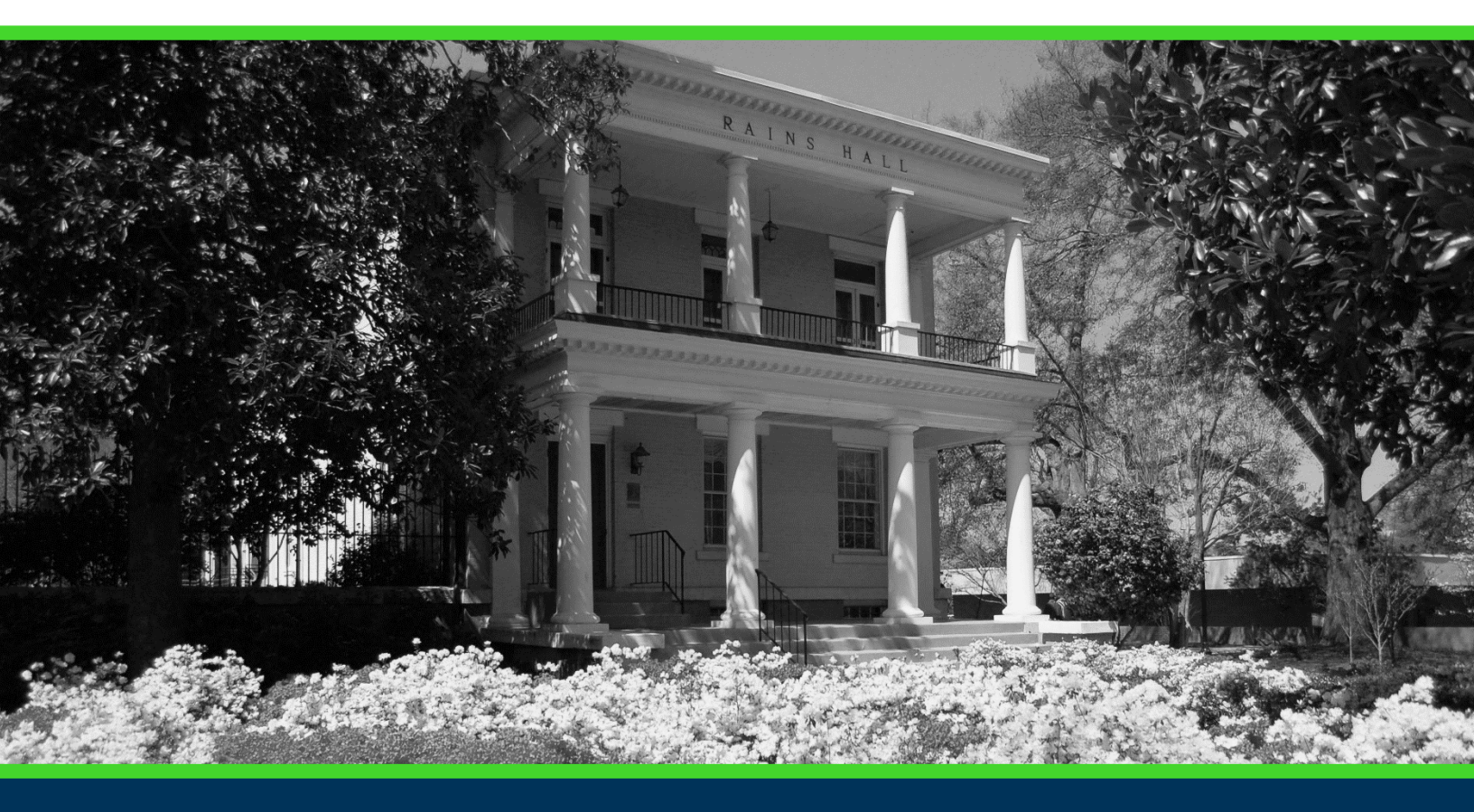

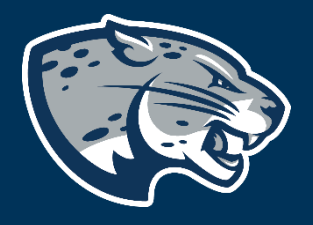

# OFFICE OF THE REGISTRAR USER INSTRUCTIONS

# **TABLE OF CONTENTS**

| PROCESS          | 2 |
|------------------|---|
| RESPONSIBILITIES | 2 |
| INSTRUCTIONS     | 2 |
| CONTACT          | 5 |

# **PROCESS**

The Registrar's Office has developed an electronic grade change process that allows instructors to submit a grade change through POUNCE and the workflow automatically routes it to the next step in the process. Once complete, the grade is automatically updated in Banner. GPAs must still be completed manually before the student's academic history is complete. This process can only be used for Grade to Grade or Incomplete/In-Progress/Not Reported to Grade. It cannot be used to change a grade to a withdrawal to a grade or a grade to an incomplete/in-progress grade. A grade change form must be submitted in those instances. Email our office at <a href="mailto:records@augusta.edu">records@augusta.edu</a> for a copy of the form. Please ensure the form is never made available to students.

# **RESPONSIBILITIES**

### **Primary Faculty**

Primary faculty are responsible for submitting the grade change in POUNCE.

### **Department Chairs**

Department Chairs are responsible for approving any grade-to-grade change in their department.

### Deans

Deans are responsible for being the approver for any program without a Department Chair, as well as the final approver for all other grade to grade changes.

### **Registrar's Office**

Update GPAs throughout each business day.

# **INSTRUCTIONS**

- 1. Log into <u>https://pounce.augusta.edu</u>.
- 2. Select "Faculty and Advisors" from the top of the page.

Student Registration Financial Aid Student Account Faculty and Advisors

3. Select "Faculty and Advisors Dashboard".

### Faculty and Advisors

#### Faculty and Advisors Dashboard

Enter grades, View Class Lists, Review Advisees, Access JagTrax

### 4. Select the "Grade Change" link.

| Faculty Advisor Student Rec                                             | ords                                                                                                    |                                                                                              |  |
|-------------------------------------------------------------------------|----------------------------------------------------------------------------------------------------|----------------------------------------------------------------------------------------------|--|
| Faculty                                                                 |                                                                                                    |                                                                                              |  |
| Assignment History<br>Instructors can view course assignments.          | Attendance Verification<br>Verify student attendance in your assigned<br>courses.                                                                                                    | Class List<br>View Pictorial class list for your assigned<br>courses.                        |  |
| Class Schedule<br>Search courses by term.                               | Faculty Detail Schedule<br>View number of students enrolled, room<br>assignment, dates and times.                                                                                                    | Final Grades<br>Enter final grades with Faculty Grade Entry.<br>Will open in another window. |  |
| Office Hours                                                            | Syllabus Information                                                                                                    | Week at a Glance                                                                             |  |
| Enter office hours by course.                                           | Enter syllabus information for your assigned course.                                                                                                    | View your course schedule for the week.                                                      |  |
| Faculty Workflow                                                        | ·                                                                                                    |                                                                                              |  |
| Grade Change<br>Make a grade change using the grade change<br>workflow. | Justification for Incomplete Grade<br>Submit a justification for incomplete grade for<br>any student you have approved to receive an<br>incomplete grade. Incomplete grades must be<br>graded by the next term (including Summer, | Withdrawal Form<br>Link to the withdrawal form on the Registrar's<br>Website.                |  |

5. "Select a Term" from the drop-down menu.

#### Grade Change

Select a Term: v

6. Select a "CRN" from the drop-down menu.

#### Grade Change

| Select a Term: | Fall 2023 V                        |  |
|----------------|------------------------------------|--|
| Select a CRN:  | ~                                  |  |
| Augusta Univ   | ACCT 2101 A: Prin of Acct I, 13087 |  |

7. Find the correct student and click on the row with their name.

#### Grade Change

Select a Term: Fall 2023 v

Select a CRN: ACCT 2101 A: Prin of Acct I, 13087 V

| Course Information                                                                 |
|------------------------------------------------------------------------------------|
| Term: Fall 2023                                                                    |
| CRN: 13087                                                                         |
| Course: ACCT 2101 A                                                                |
| Course Title: Prin of Acct I                                                       |
| Primary Instructor: Hink, Shannon R.                                               |
| Students With Rolled Grade: 5                                                      |
| Class Roster                                                                       |
| This table displays a list of students for which you can submit a change of grade. |
| Please click a student name from the list below to process a grade change.         |
| Record Number Student Name ID Current Grade                                        |

| 1 |  |  |
|---|--|--|
| 2 |  |  |
| 3 |  |  |
| 4 |  |  |
| 5 |  |  |

# 8. Select "New Grade" from the drop-down menu. Grade Change

| Course Information                                                                            |
|-----------------------------------------------------------------------------------------------|
| Term: Fall 2023                                                                               |
| CRN: 13087                                                                                    |
| Course: ACCT 2101 A                                                                           |
| Course Title: Prin of Acct I                                                                  |
| Primary Instructor: Hink, Shannon R.                                                          |
|                                                                                               |
|                                                                                               |
| Enter Grade Change                                                                            |
| Student ID:                                                                                   |
| Student Name:                                                                                 |
| Current Grade: A                                                                              |
| Please select a new grade from the list of available grades and enter a reason for the change |
| New Grade: * -Select New Grade- V                                                             |
| Grade Change Reason: * -Select Reason-                                                        |
| Last date of attendance is required only if updating the grade to F.                          |
|                                                                                               |
| Last Date of Attendance:                                                                      |
|                                                                                               |
| Submit Grade Change                                                                           |
|                                                                                               |
|                                                                                               |
| Go Back to Class List                                                                         |
|                                                                                               |

### 9. Select "Grade Change Reason" from the drop-down menu.

**CP Course Completion** – only for use by professional programs, in specific courses.

Entry Error – Person submitting grade entered incorrectly.

Instructor Correction – Instructor made error during grading.

Make-up work complete – Student received an "I" grade but has since completed the work.

Calculated - Instructor made calculation error during grading.

- 10. If changing a grade to F, you <u>must</u> include the last date of attendance.
- 11. Click "Submit Grade Change".

### 12. Your screen should show "Grade Change – Successfully Submitted" to the

| Grade Change                                                                                                    | Grade Change - Successfully Submitted |
|----------------------------------------------------------------------------------------------------|---------------------------------------|
| Course Information Term: Fall 2023 Cent: 1307 Course: ACCT 2101 A Course: ACCT 2101 A Course: ACCT 2101 A Course: Totle: Nor Acct 1 Primary Instructor: Hink, Shannon R.                      |                                       |
| Enter Grade Change<br>Studens Name:<br>Carrens Grade.<br>Carrens Grade.<br>Grade of Grade has been submitted.<br>New Grade. Se<br>Grade Change Resson: Entry Entry<br>Las Date of Attendance: |                                       |
| Go Back to Class List                                                                                                    |                                       |

### CONTACT

If you have any additional questions, please contact our office at **records@augusta.edu.**